## Building a Degree Plan in Starfish

1. Go to Starfish from EvCC Website or Canvas. (Your login and password are the same.)

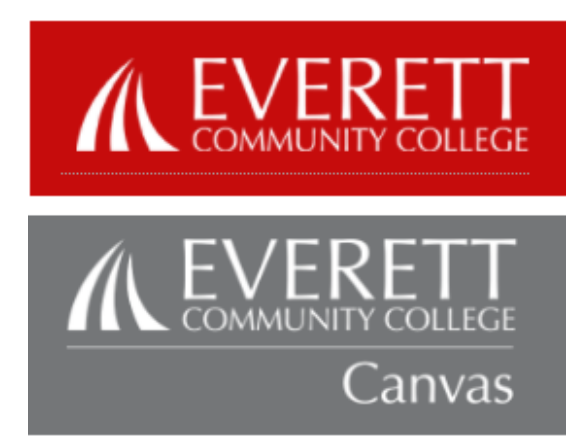

2. Use the 3-bar menu to get to Home Page.

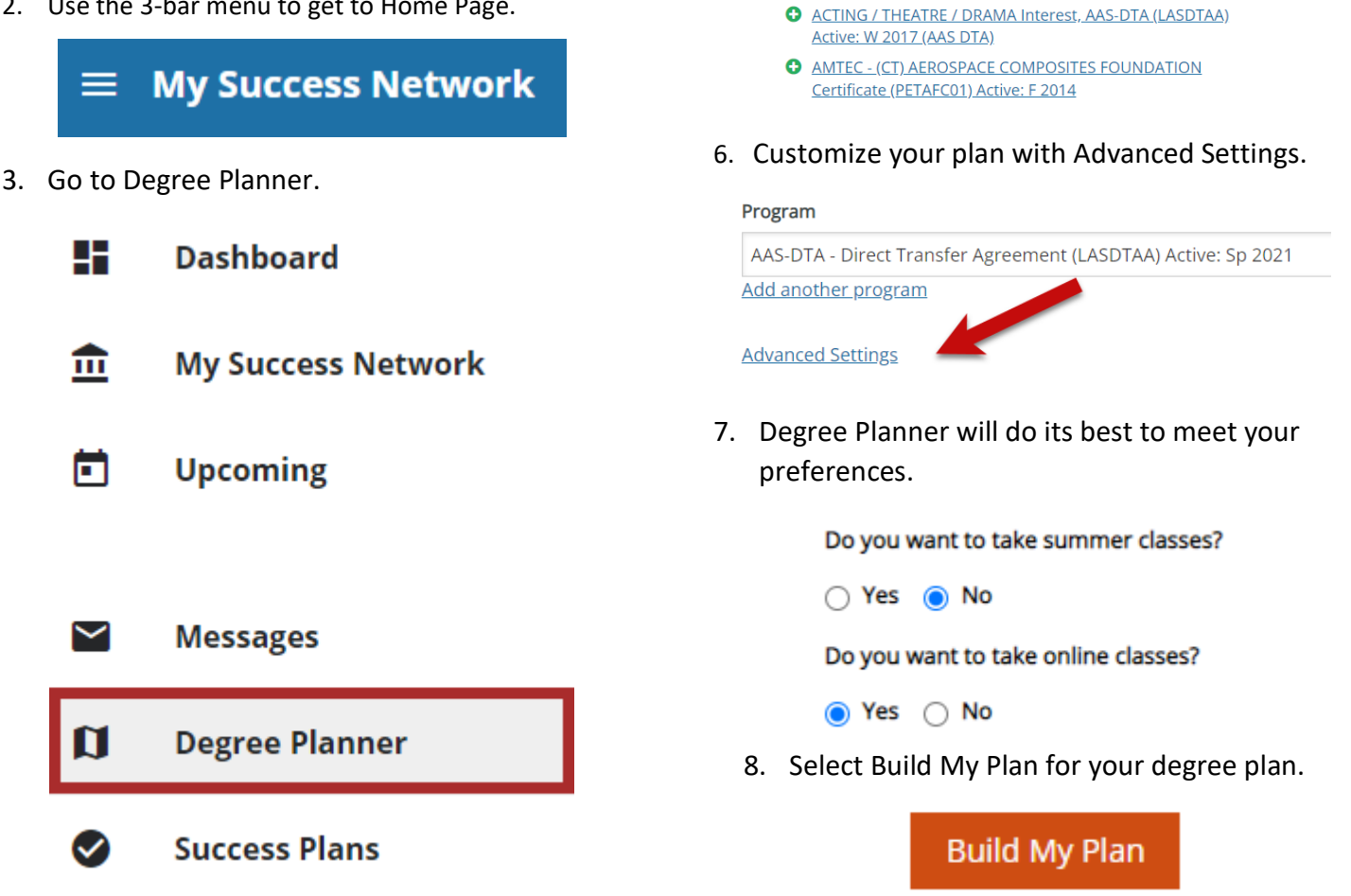

For more detailed information, go to the Starfish Student Information Page for Building a Degree Plan in Starfish – Full Details. Send questions to starfish@everettcc.edu

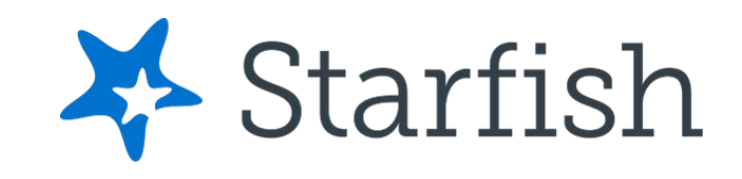

AAS-DTA - Direct Transfer Agreement (LASDTAA) Active: Sp

AAS-DTA - Running Start Use: COLL 101/STEM 101 Not

ACCOUNTING ATA (ATBACAPT) Active: W 2021 (MPP)

Browse

Select Browse.

Start typing to add a program

5. Select your credential.

2021 (AAS DTA)

Required (LASDTAA) (AAS DTA)

Program

Α